## ワードの表作成(1)・・・・表の列・行を増減させる

表の操作に当たり、新しく表を作ります。 ご存じとは思いますが、表は「挿入」 → 「表」をクリックして、<u>ドラッグ</u>

| して作                      | 成します。                                                                                                    |             |                                        |                                      |                              |                              |         |                 |    |
|--------------------------|----------------------------------------------------------------------------------------------------|-------------|----------------------------------------|--------------------------------------|------------------------------|------------------------------|---------|-----------------|----|
| 自動保存 • 力                 | ) 🗄 🤊 🕐 🖶 🗣                                                                                                    |             |                                        | 文書1 - Word                           |                              |                              | 🐘 久翁林 🔗 | 3 📼 🗕           |    |
| ファイル ホーム                 | 挿入 抽画 デザイン レイアウ                                                                                                    | ▶ 参考資料 差し込み | み文書 校閲 表示                              | ・ ヘルプ ク 検                            | <b>祭</b>                     |                              |         | 🖻 共有            | 모그 |
| ■ 表紙 * ● 空白のページ ■ ページ区切り | Cime<br>Cime<br>Cime |             | 古 アドインを入手 W<br>〇個人 田マドイン ・ ワイキ<br>ペディブ | レージャング<br>サレンジャン<br>オンライン<br>ビデオ 印相互 | ・<br>マーク<br>参照<br>コメント<br>日本 | ッダー・<br>ッター・<br>ージ番号・ 文・ ボック |         | ∏数式 ▼ Ω記号と特殊文字▼ |    |
| ページ                      | 表 (4 行 x 5 列) 図                                                                                                    |             | アドイン                                   | メディア リング                             | אכעב י                       | ーとフッター テ                     | \$Z1    | 記号と特殊文字         |    |
| 2<br>4<br>4<br>-         |                                                                                                    |             | 0                                      | a                                    | 0                            |                              |         |                 |    |
| -                        | 田 表の挿入(I)                                                                                                    | φ.          | e.                                     | ę                                    | ę                            | ÷                            | 1       |                 |    |
| -                        | 野線を引く(D)                                                                                                    | ø           | e.                                     | ۍ                                    | ۍ                            | e.                           | 1       |                 |    |
| -<br>-<br>-              |                                                                                                    | ē           | ē                                      | ą                                    | ø                            | ø                            | ]_      |                 |    |
|                          |                                                                                                    |             |                                        |                                      |                              |                              |         |                 |    |

A:列を増減させる

B:行を増減させる

## A:列を増減させる

元の表

| あ。  | V Ve | 5₽ | Ż₽ | お |
|-----|------|----|----|---|
| A.  | ą    | ę  | ¢  | ę |
| Be  | ą    | ф  | ¢  | ą |
| C 🕫 | ą    | ą  | ¢  | ę |
| Dę  | ą    | ą  | ę  | ę |
| E 🕫 | ¢    | C. | 4  | ę |

1. い列 と う列 の間に新規に1列作る う列の上にマウスを持ってきて、<u>下向き矢印が出たらクリック</u>

1 / 4

| あ。  | 512 | 5₽ | えゃ | おや      |
|-----|-----|----|----|---------|
| A۴  | ¢   | ę  | с. | ¢.      |
| B₽  | ¢   | ¢  | с. | ą       |
| C 🕫 | ¢   | ÷  | ц. | сь<br>С |
| D.¢ | ¢.  | ø  | ф. | с.      |
| E 🕫 | ¢   | ¢. | ъ. | ¢.      |

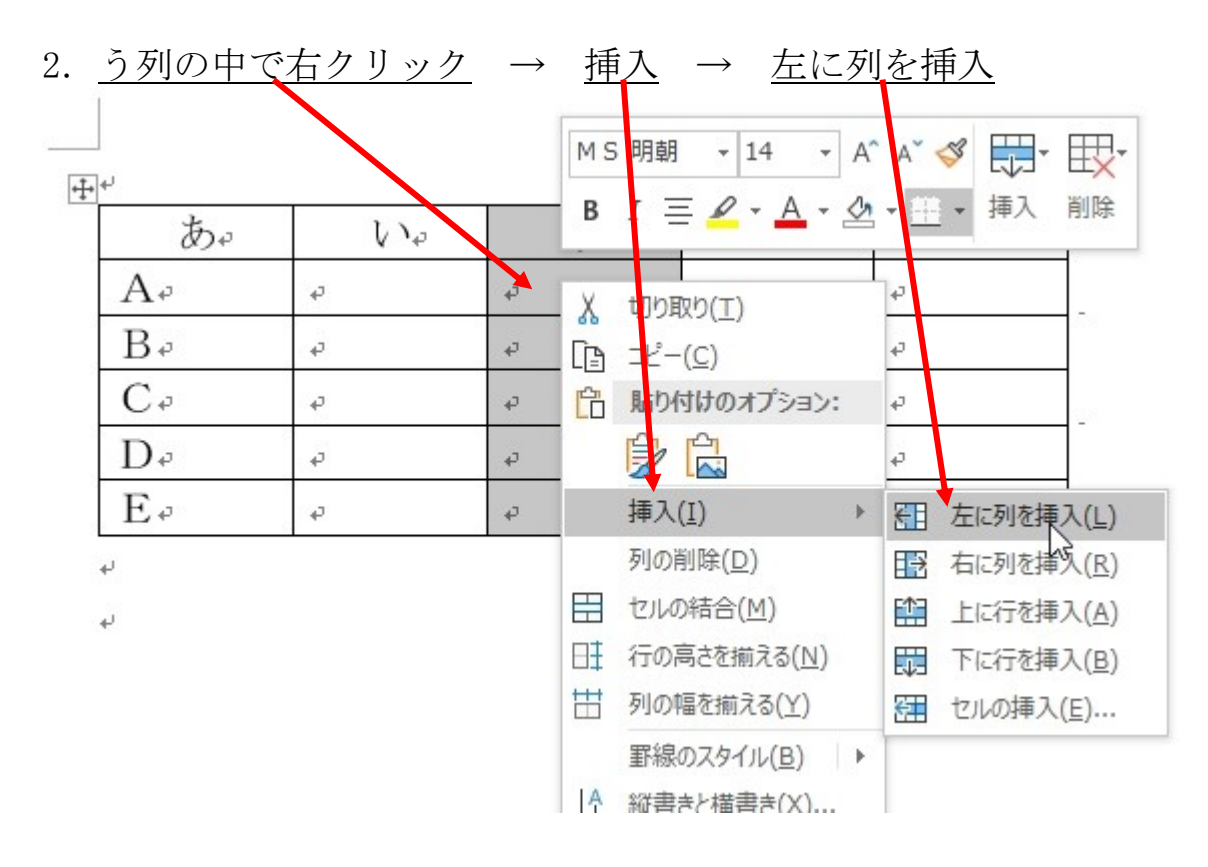

3. 新規の列が挿入されました

| b∘  | V Va | ę   | ۶₽ | え₀ | な  |
|-----|------|-----|----|----|----|
| Aø  | ¢    | ą   | ¢  | ¢  | ¢  |
| Be  | ę    | e e | ą  | ą  | ę  |
| C 🕫 | Ą    | ą   | ¢  | ¢  | ¢  |
| Dø  | ę    | ę   | ¢  | ę  | ę  |
| E 🕫 | ę    | ę   | 4  | C+ | C+ |

4. 列の削除

|   | 削除する列   | <u>を選択</u> し( | 前項 | Į1         | 参照)→ <u>右ク</u> !         | <u> リック</u> → | <u>列の削除</u> |
|---|---------|---------------|----|------------|--------------------------|---------------|-------------|
| ÷ | r<br>&r | ų və          |    | MS         | 明朝 ▼ 14 ▼ A <sup>^</sup> | A* 🗳 拱 E      |             |
|   | A.      | 4             | ø  | D          |                          |               | 162         |
|   | B₽      | ¢             | *  | X          | 切り取り(工)                  | ф.            | сь<br>С     |
|   | C 🕫     | Ą             | ę  | Ē          | ⊐ピ−( <u>C</u> )          | ÷             | сь<br>-     |
|   | D.¢     | ę             | ę  | 6          | 貼り付けのオプション:              | с.            | ¢           |
|   | E 🕫     | ¢             | æ  |            | Ê 🔓                      | ф.            | ц.          |
|   | له      |               |    |            | 挿入(Ⅰ) ▶                  |               |             |
|   | له      |               |    |            | 列の削除( <u>D</u> )         |               |             |
|   |         |               |    |            | セルの結合( <u>M</u> )        |               |             |
|   |         |               |    | H <b>Ŧ</b> | 行の高さを揃える(N)              |               |             |

5. 空白の列が削除できました

| あ。  | $\langle \rangle_{2}$ | 5₽ | ż. | お |
|-----|-----------------------|----|----|---|
| A.  | ą                     | ą  | ę  | ę |
| B₽  | ę                     | ę  | 4  | ę |
| C 🕫 | ą                     | ą  | ą  | ą |
| D.º | ę                     | ę  | ą  | ę |
| E 🖓 | ą                     | ą  | ą  | ą |

## B:行を増減させる

<u>BとCの間に1行、作ります</u>

| đ    | 2₽ | $\langle V \rangle_{\phi}$ | 5₽ | え       | \$\$° |   |
|------|----|----------------------------|----|---------|-------|---|
| A.   |    | Ф                          | ą  | сь<br>С | ę     | _ |
| Be   |    | ą                          | ą  | ę.      | ą     |   |
| C 🕫  |    | ¢                          | ą  | ¢       | ¢     |   |
| D +2 |    | ą                          | ą  | ¢       | ą     |   |
| E 🕫  |    | ¢                          | ą  | ¢       | ¢     |   |

1. <u>C行 の左側にマウスを持って行くと、マウスポインターが出る</u>ので <u>クリックする</u>  $\rightarrow$  <u>C</u> 行全体が選択できる

|   | tar | 62 | うぃ                                                                                                    | えゃ      | おや      |
|---|-----|----|----------------------------------------------------------------------------------------------------|---------|---------|
| / | Aø  | ¢. | 4                                                                                                    | сь<br>С | с.      |
| / | B₽  | с. | ¢                                                                                                    | ¢.      | с.      |
|   | C 🕫 | ¢  | e to the second second | ę       | ø       |
|   | Dø  | 47 | ¢.                                                                                                    | ¢,      | сь<br>С |
|   | E @ | 4  | ą.                                                                                                    | φ.      | 4       |

| フォント            |                 |                 | 段落<br>12」 Ⅲ ↓ 」16  | <br>11∰2022] | ∰∑ 24 |
|-----------------|-----------------|-----------------|--------------------|--------------|-------|
|                 | 挿入(1)           |                 | 左に列を挿入( <u>L</u> ) | 7            | 8     |
|                 | 行の削除            | (D)             | 右に列を挿入( <u>R</u> ) |              |       |
|                 | 目 セルの結合         |                 | 上に行を挿入(A)          |              |       |
|                 | 日行の高さ           | 2揃える(N)         | 下に行を挿入(B)          |              |       |
|                 | 田 列の幅を打         | 前える(Y) (注)      | セルの挿入(E)           |              |       |
| <u>中</u> 、<br>本 | 野線のスタ           | タイル(B) ト う      | a Ža               |              | 7     |
| A               | -<br>- ↓↑ 縦書きと樹 | 諸書き(X)          | + /L+              | 404          | -     |
| $A_{\phi}$      | -               | パティ( <u>R</u> ) | 4                  | 4            | -     |
| B∻              |                 | 21-(M)          | ą                  | ф.           |       |
| C 🕫 🕈           | 4               | 4<br>4          | ф.                 | сь.          |       |
| Dø              | MS明朝,           | - 14 - A^ A`    | ≪ ☴- ☴-            | сь.          |       |
| F.              |                 |                 |                    |              | 1     |

| 3. <u>1 行、</u> 兼 | <u> </u> | 」<br>→ が出 | 来ました。                     |    |    |   |
|------------------|----------|-----------|---------------------------|----|----|---|
| -1               | b        | ¢.        | $\langle v \rangle_{e^2}$ | 5₽ | え。 | お |
|                  | A.       |           | ą                         | ę  | ę  | ę |
|                  | Be       |           | ą                         | ę  | ¢  | ą |
|                  | ę        |           | ą                         | Ą  | ę. | ø |
|                  | C 🕹      |           | ą                         | ę  | ¢  | ę |
|                  | Dø       |           | ф                         | ф  | ¢  | ę |
|                  | E 🕫      |           | сь<br>С                   | ą  | e. | ą |

4, 行の削除 → <u>削除したい行を全選択</u>(前項1参照) → 選択部分で 行の削除 IJ <u>右ク</u>  $\rightarrow$ 

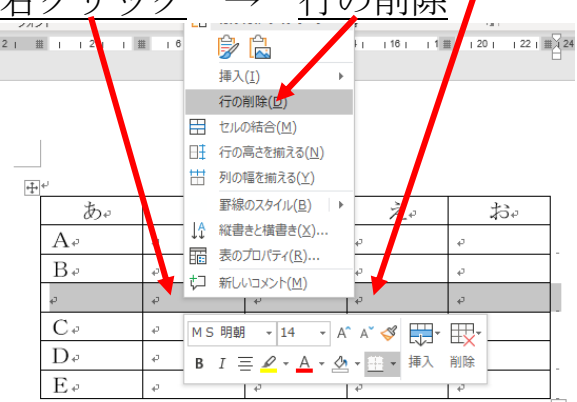

※表の操作方法も、一通りでは有りませんので色々お試し下さい。